## D-Link Quick Installation Guide

D-Link AirPlus<sup>™</sup>

**Ethernet-Wireless-Bridge** 

Dieses Produkt kann mit jedem aktuellen Webbrowser eingerichtet werden (Internet Explorer 6 oder Netscape Navigator ab Version 6.2.3).

#### Vor dem Start

Als Mindestausstattung ist erforderlich:

 Ein Ethernet-kompatibles Gerät, das an die DWL-810+ angeschlossen werden kann, z. B. Spielkonsole, Notebook, Desktop-Computer, Netzwerkdrucker oder Set-Top-Box.

## Lieferumfang überprüfen

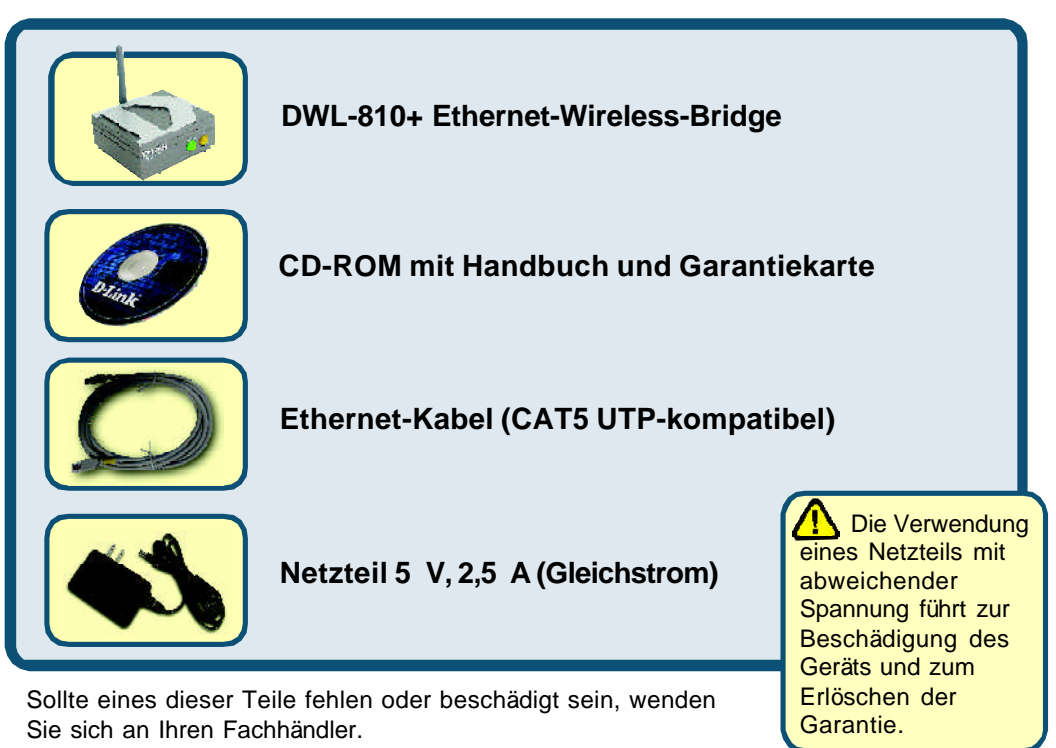

©2002 D-Link Systems, Inc. All rights reserved. Trademarks or registered trademarks are the property of their respective holders. Software and specifications subject to change without notice. DWL-810+.01032003

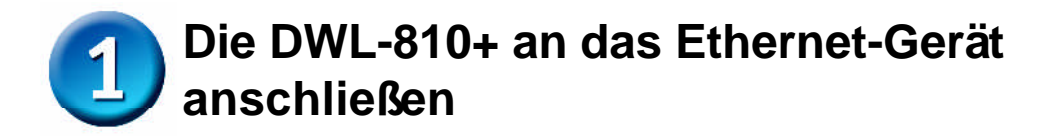

- A. Verbinden Sie das Netzteil zunächst mit der Buchse auf der Rückseite der DWL-810+ und dann mit einer Steckdose. Die LED-Betriebsanzeige leuchtet und zeigt damit den ordnungsgemäßen Betrieb des Geräts an.
- B. Verwenden Sie das beiliegende Ethernetkabel, um den Ethernet-Anschluss auf der Rückseite der DWL-810+ mit dem Ethernet-Anschluss des anderen Geräts zu verbinden (z. B. Set-Top-Box, Spielkonsole, Laptop oder Desktop-Computer, Netzwerkdrucker). Die LED blinkt, wenn Daten über die drahtlose Verbindung übertragen werden. (Hinweis: Der Ethernet-Anschluss der DWL-810+ wird über Auto-MDI/MDIX identifiziert. Sie können also ein ungekreuztes oder ein gekreuztes Netzwerkkabel für die Ethernet-Verbindung verwenden.)
- C. Die drahtlose Verbindung der DWL-810+ mit anderen 802.11b-kompatiblen Geräten erfolgt mit Hilfe der Antenne.

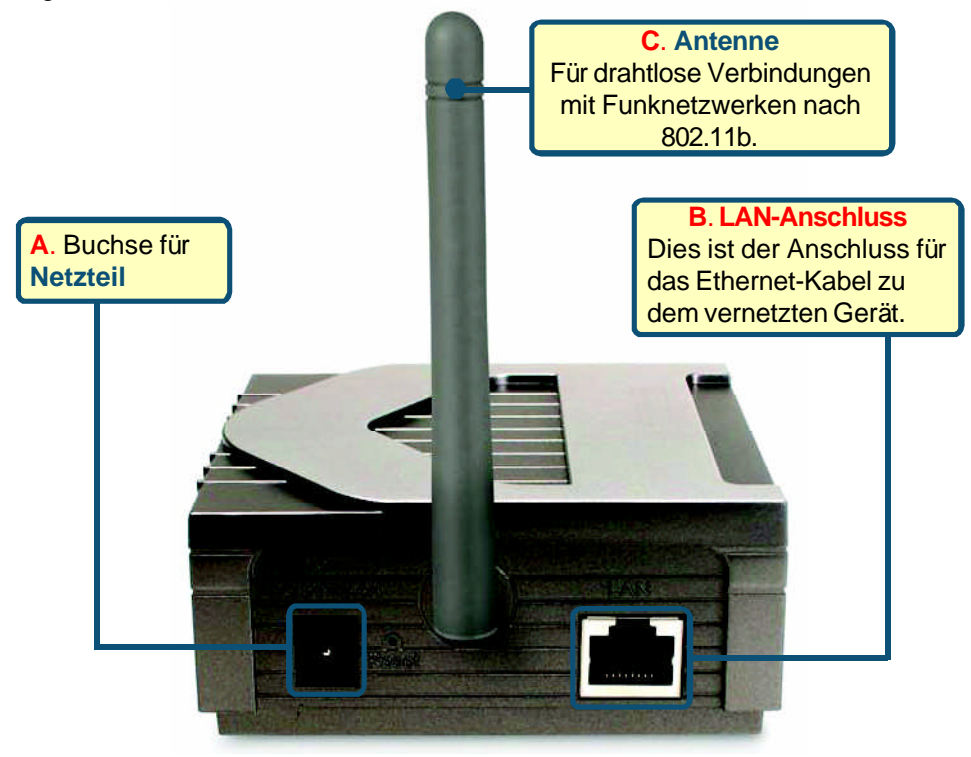

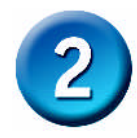

# Mit der DWL-810+ eine Verbindung im Infrastructure-Modus herstellen

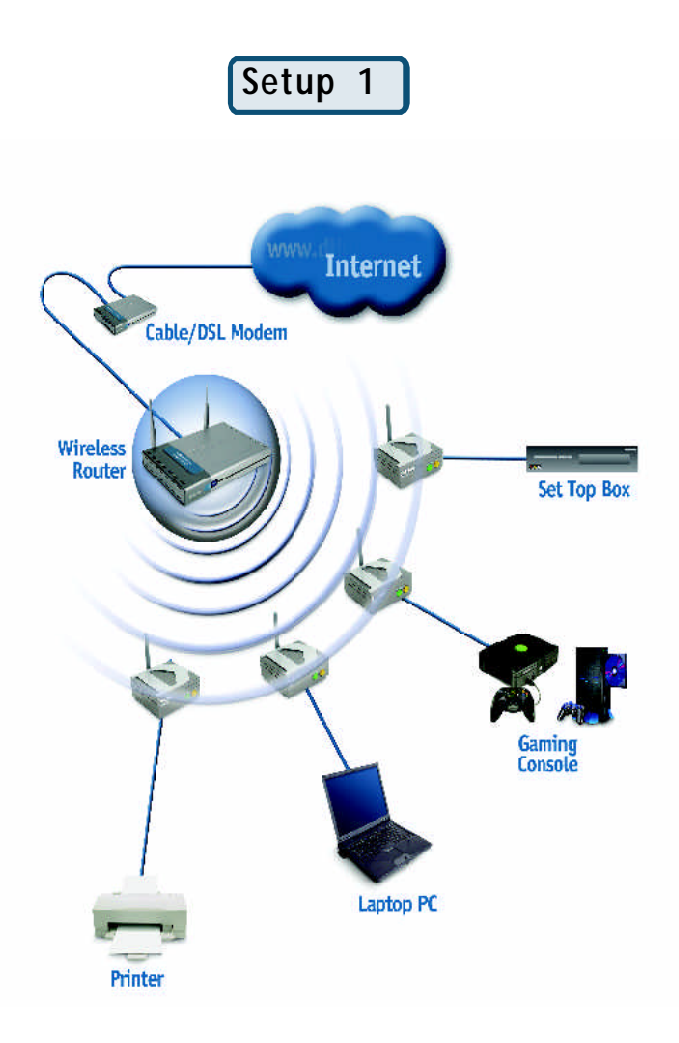

Verbinden Sie die DWL-810+ per Ethernetkabel mit dem netzwerkfähigen Desktop-PC, Laptop-PC, der Set-Top-Box oder Spielkonsole.

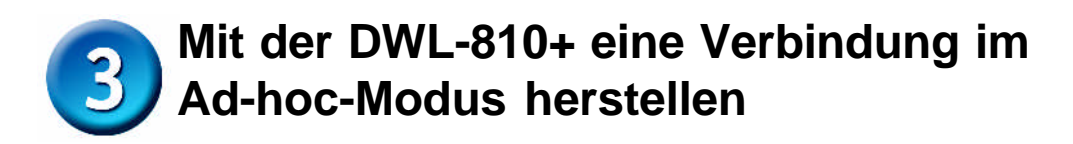

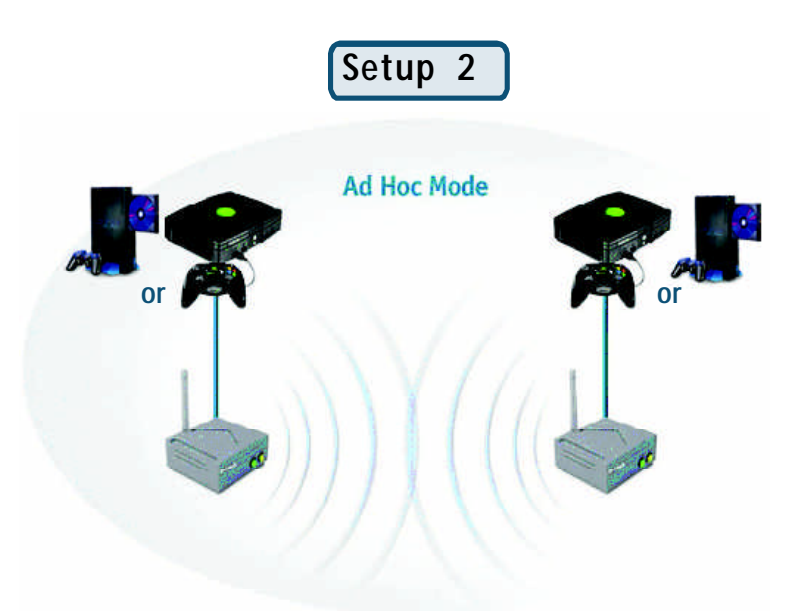

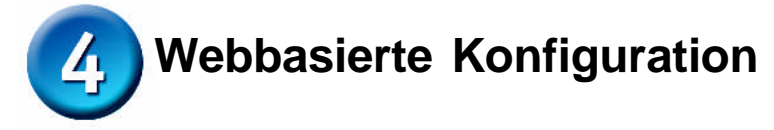

#### Vor der Konfiguration

 Es empfiehlt sich, zum Konfigurieren der DWL-810+ einen Computer mit einem Ethernet-Adapter zu verwenden, der an einen Switch angeschlossen ist. (Hinweis: Sie können die DWL-810+ auch direkt mit dem Computer verbinden, der für die Konfiguration eingesetzt wird.) Die Standard-IP-Adresse der DWL-810+ ist 192.168.0.30, und die Subnetz-Maske ist 255.255.255.0. Zur Konfiguration der DWL-810+ muss die statische IP-Adresse des Computers im selben Bereich wie die IP-Adresse der DWL-810+ liegen. Hinweise zum Zuweisen einer statischen IP-Adresse für Ihren Netzwerkadapter finden Sie im Handbuch auf der CD-ROM.

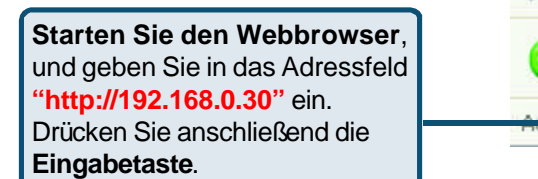

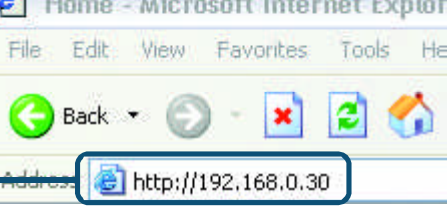

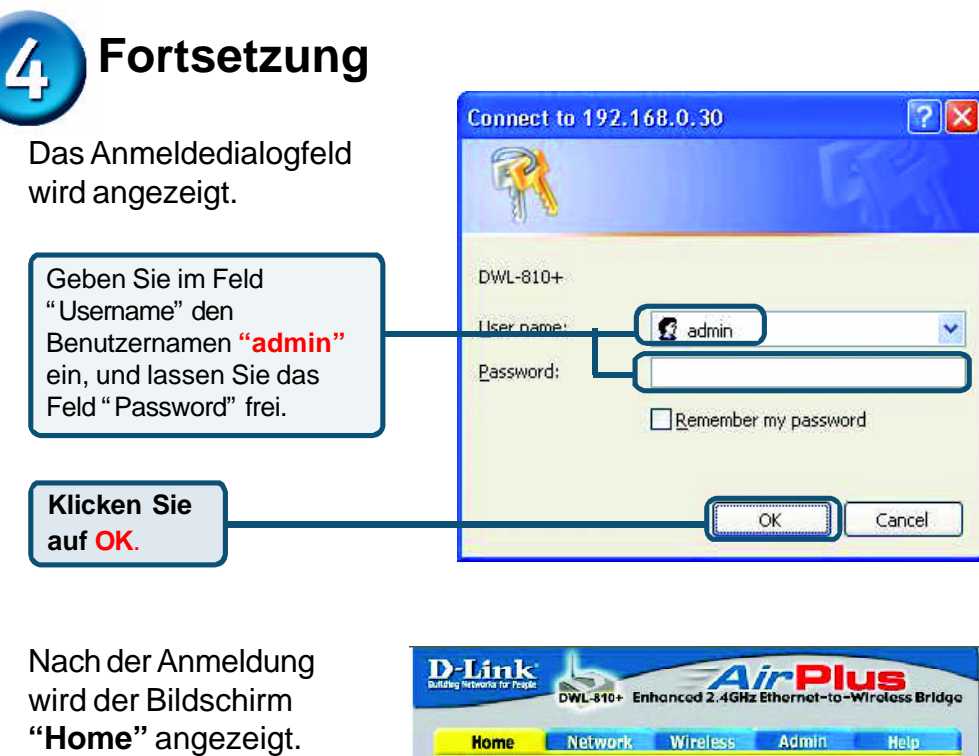

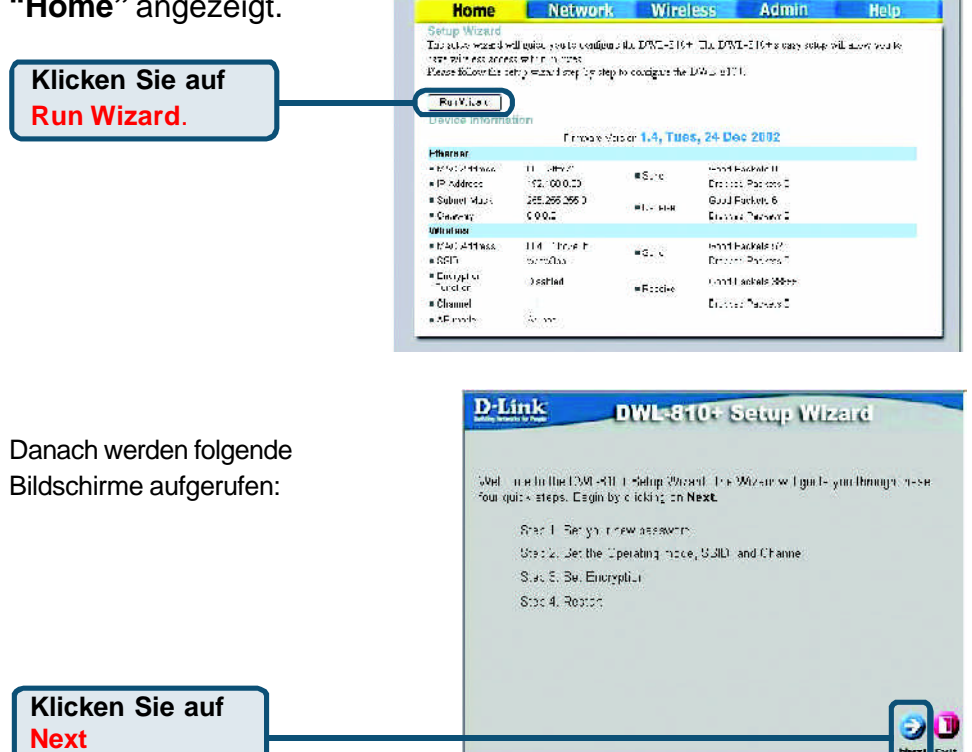

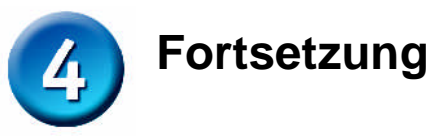

Next

#### **D**-Link DWL-810+ Setup Wittend Schritt 1: Legen Sie Ihr Set Password neues Kennwort fest. Sie You may be used the administry of password by obtaining the ones the set $\sim$ OF $\kappa$ Next to continue. haben die Möglichkeit, ein Kennwort einzurichten. New Password .................. Comm Password Klicken Sie auf Next Schritt 2: Einrichtung für drahtlosen Betrieb Die Standardeinstellungen für den drahtlosen **D**-Link DWL-810+ Setup Wizard Betrieb sind: Set Wireless LAN Connection SSID = default Channel = 6 Creates Hit Operating mode and enter in the SSID name and Channel number to be used for the Wireless Access Point, Click **Nex**(to continue. Operating Mode = Infrastructure Operating Mode : 🔿 Ar-Lin: 🔅 nitrastructure Klicken Sie auf "Site Survey", und wählen Sie SSID cefault das drahtlose Netzwerk, oder ändern Sie die Site Burvey Fon all AF MAC 004001300825 Einstellungen manuell, um sie an ein Channel 6 (for ad-hod mode only) vorhandenes Netzwerk anzupassen. Wählen Sie für Setup 2 als "Operating Mode" den "Ad-hoc" -Modus. Klicken Sie auf Next Schritt 3: Verschlüsselung D-Link DWL-810+ Setup Wizard Das Modell DWL-810+ ist für die drahtlose Setup Encryption Verschlüsselung in 64-, 128- und 256-Bit-If you would be a subset of solution of the solution of the theory phone Bay values. Once Next to both the, Stärke geeignet. In der Wac O Fnabled 🕃 Disabled Standardeinstellung ist die Habryation 64Bit 💌 Verschlüsselung deaktiviert. Zur WEF Mode TIEX 💌 Erhöhung der Sicherheit bei der drahtlosen Koyt 🧿 Kay? O Kommunikation können Sie die Kayê O Verschlüsselungseinstellungen ändern. Кој4 🔿 Klicken Sie auf

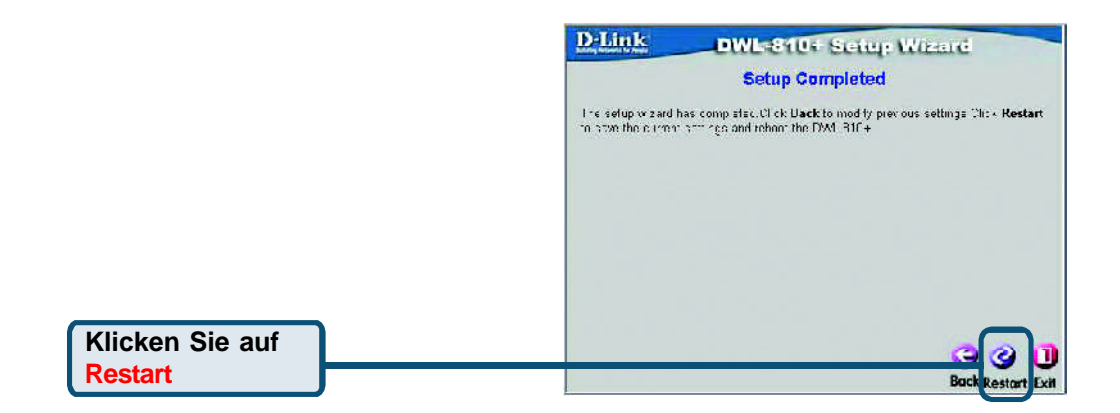

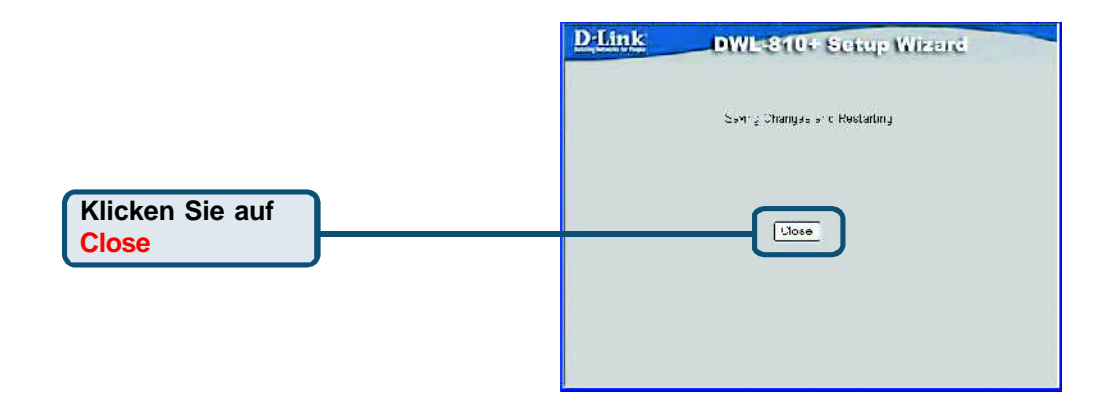

#### Die Konfiguration des drahtlosen Client-Adapters DWL-810+ ist hiermit abgeschlossen!

#### Anhang Statische IP-Adresse unter Windows zuweisen

Gehen Sie folgendermaßen vor, um dem Computer, der zur Konfiguration der DWL-810+ verwendet werden soll, eine statische IP-Adresse zuzuweisen.

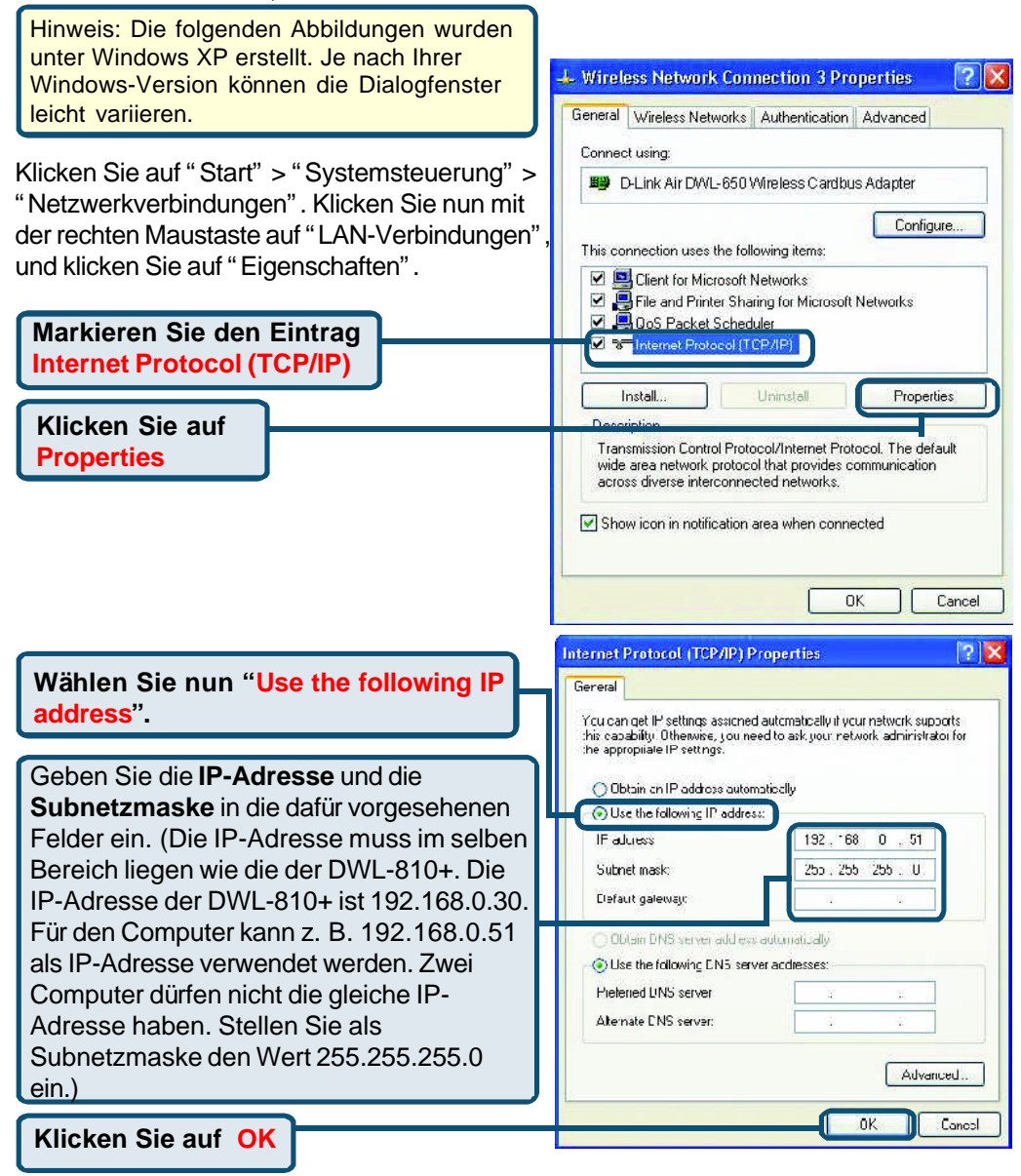

#### Unter Apple Macintosh OS X:

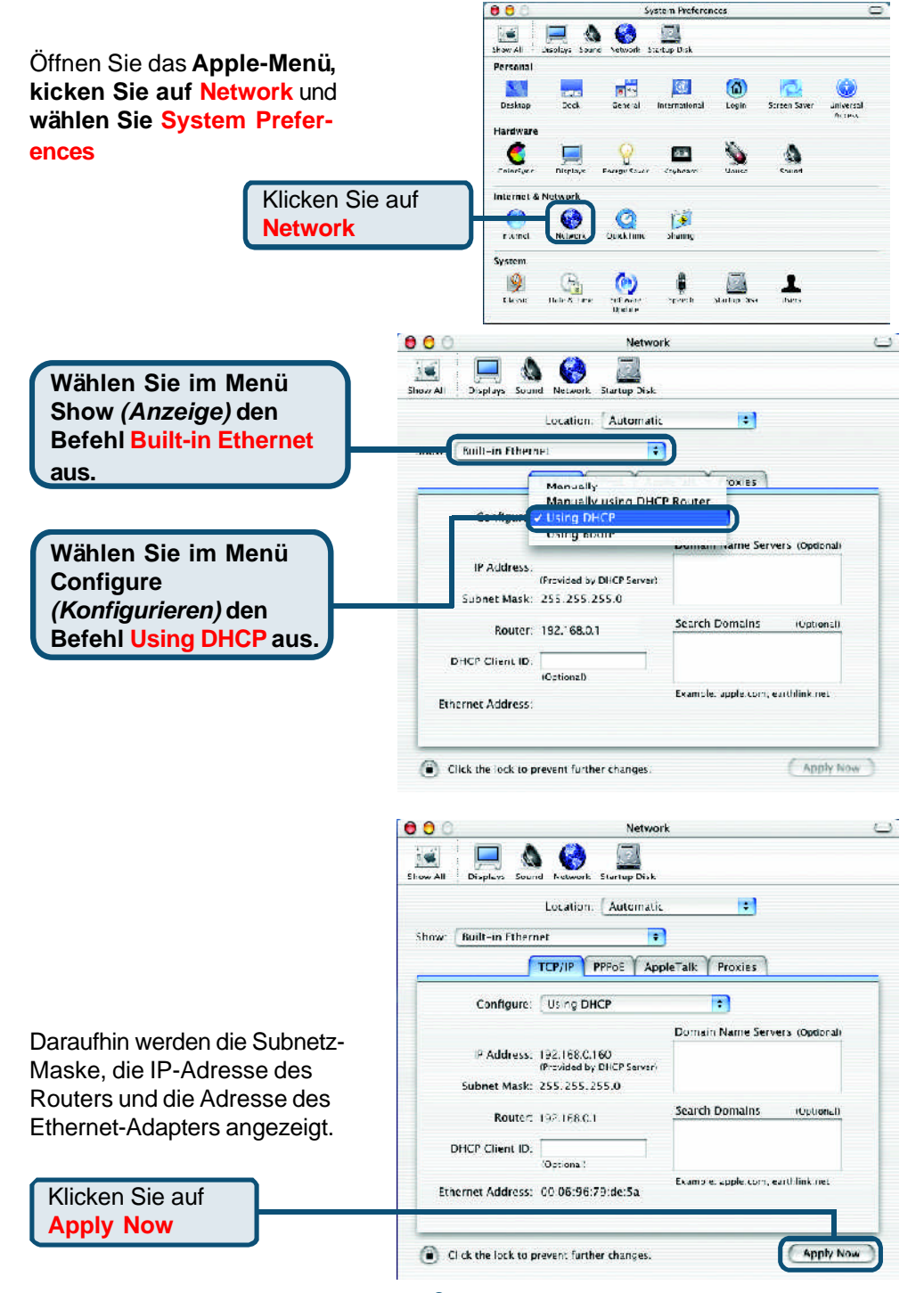

### **ANMERKUNGEN**

### **ANMERKUNGEN**

#### Technische Unterstützung

Aktualisierte Versionen von Software und Benutzerhandbuch finden Sie auf der Website von **D-Link** unter <u>www.dlink.de</u>

**D-Link** bietet kostenfreie technische Unterstützung für Kunden in Deutschland, Österreich, der Schweiz und in Osteuropa.

Unsere Kunden können technische Unterstützung über unsere Website oder telefonisch anfordern.

Technische Unterstützung von D-Link per Telefon: 00800 7250 4000

Telefonische technische Unterstützung erhalten Sie montags bis donnerstags von 08.00 bis 19.00 Uhr, freitags von 08.00 bis 17.00 Uhr.

Technische Unterstützung von D-Link im Internet: www.dlink.de

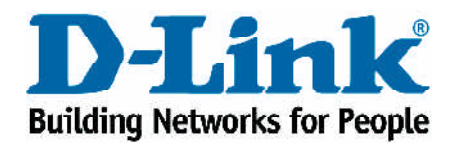